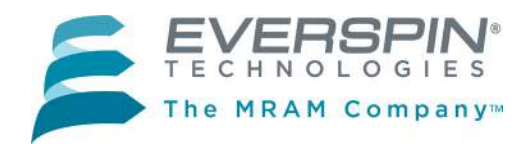

#### MR10Q010-EVAL1 MRAM Evaluation Board

The MR10Q010-EVAL1 MRAM evaluation board from Everspin is an accessory board that is designed to work with the NUCLEO-L476RG MCU evaluation board from ST Microelectronics.

#### **The Evaluation Board**

The MR10Q010-EVAL1 is populated with an Everspin 1Mbit Quad SPI MRAM suitable for evaluating any of the following Everspin Ordering Part Numbers:

| Everspin OPN | Density | Temperature Grades      | Package |
|--------------|---------|-------------------------|---------|
| MR10Q010SC   | 1 Mbit  | Commercial (0 - 70°C)   | 16-SOIC |
| MR10Q010CSC  | 1 Mbit  | Industrial (-40 - 85°C) | 16-SOIC |
| MR10Q010MB   | 1 Mbit  | Commercial (0 - 70°C)   | 24-BGA  |
| MR10Q010CMB  | 1 Mbit  | Industrial (-40 - 85°C) | 24-BGA  |

#### Host Board Support

The MR10Q010-EVAL1 Quad SPI MRAM Evaluation board is designed to connect to the MORPHO connectors on the NUCLEO-L476RG evaluation board from ST. The NUCLEO-L476RG uses an STM32L476RGT6 ARM Cortex-M4 CPU that includes a flexible Quad SPI peripheral connected to the MORPHO connector pins. The MR10Q010-EVAL1 board includes a high speed bi directional level translator (TXB0106PWR) in order to shift the I/O level from 3.3V used by the STM32L476RGT6 to the 1.8V required by the MR10Q010. See **Appendix A – MR10Q010-EVAL1 Schematic and Layout** for more details.

| Host Board Supplier | MCU           | Host Board    |
|---------------------|---------------|---------------|
| ST Micro            | STM32F476RGT6 | NUCLEO-L476RG |

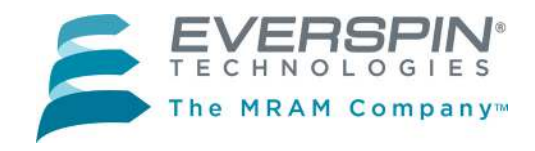

## **SETUP: MR10Q010 - EVAL1 MRAM EVALUATION BOARD**

Besides the ST Micro MCU host board and the Everspin MR10Q010 Quad SPI Evaluation board, you will need:

- A computer with Internet access and a USB port.
- A USB cable, with standard A to mini B connectors.

## Step 1: Download and Install the ST-LINK/V2 Driver

| Host Board    | Link to Driver Download Page |
|---------------|------------------------------|
| NUCLEO-L476RG | Link                         |

# Step 2: Plug in the Quad SPI Evaluation board and connect it to your computer via the USB port.

First, plug the SPI Evaluation board into your MCU host board, then connect the host board to your PC using the USB cable. The MCU host board will enumerate as a composite USB device that includes a built in debugger, storage device and a virtual com port.

A new drive will be created on your computer with a drive name as assigned by the host board.

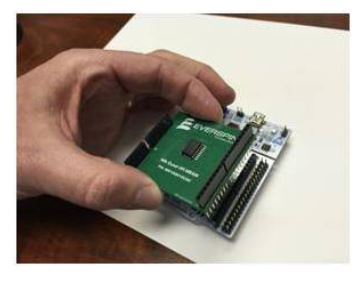

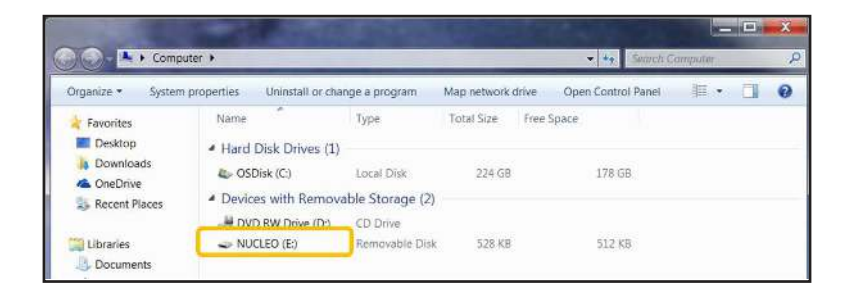

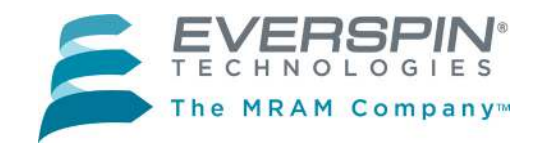

## **Setup (Continued)**

#### Step 3: Log in to ARM mbed and create a Workspace on your computer.

- 1. Log in to <u>developer.mbed.org</u>. (If you do not already have an **mbed** account, you will need to create one.)
- 2. After logging in, click on the **Compiler** button on the upper right section of the screen.
- 3. The mbed compiler will bring up the Workspace Management screen.

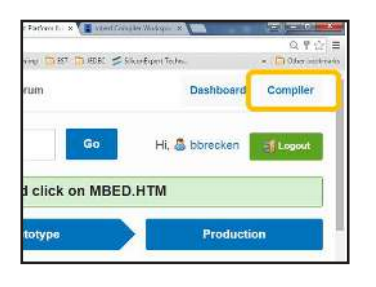

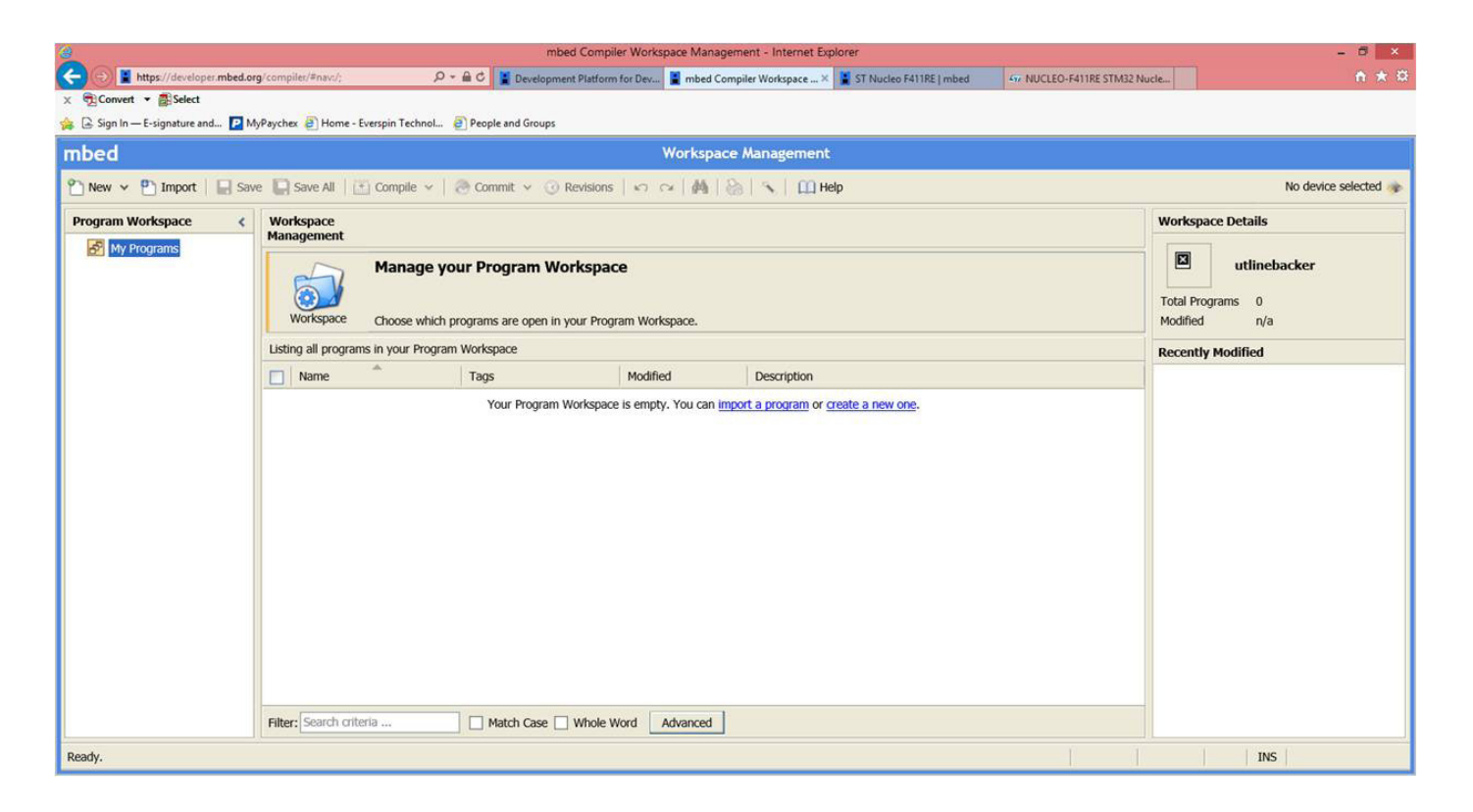

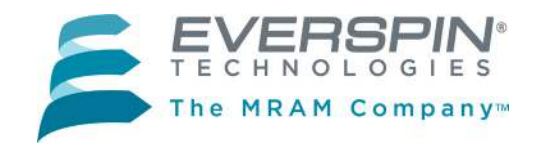

# **Setup (Continued)**

## **Step 4:** Load the platform for the host board you are using

1. The button on the upper right of the Workspace Management screen will read **No device selected** or, if you have previously loaded a platform, the name of the host board for that platform will appear, as in the **NUCLEO-L476RG** case shown.

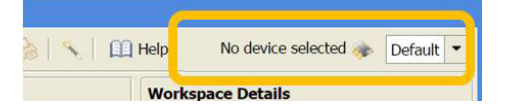

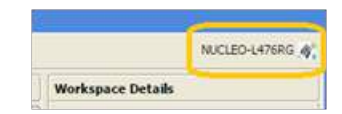

- 2. In either case, click on the button to open the available compiler platforms screen. Select the host board platform you wish to load or, if it is not present, then select **Add**.
- 3. Adding a platform to your Workspace. If you selected Add, mbed will display a scrolling list of avail-

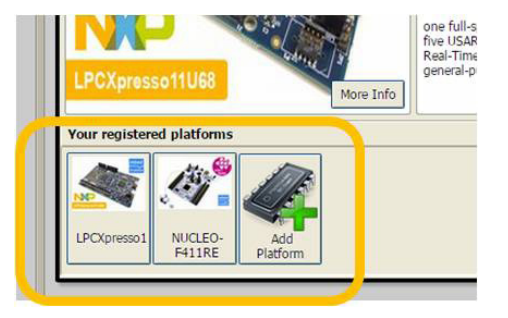

able platforms. Find the MCU host board you are using and click on the image.

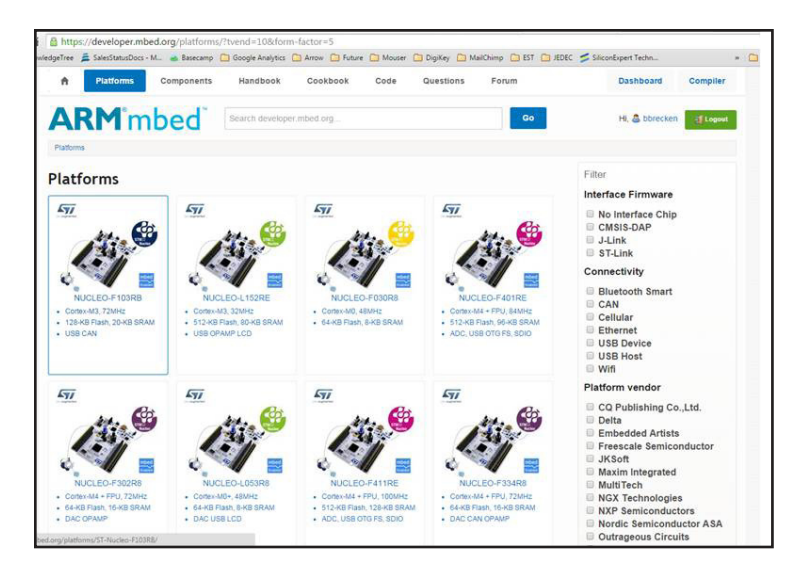

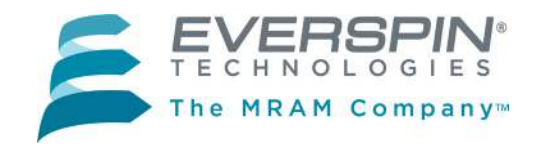

## **Setup (Continued)**

 mbed will open a new window as an information page for that host platform, such as the NUCLEO-L476RG example here. To add this platform to your workspace, click on the Add to your mbed Compiler button.

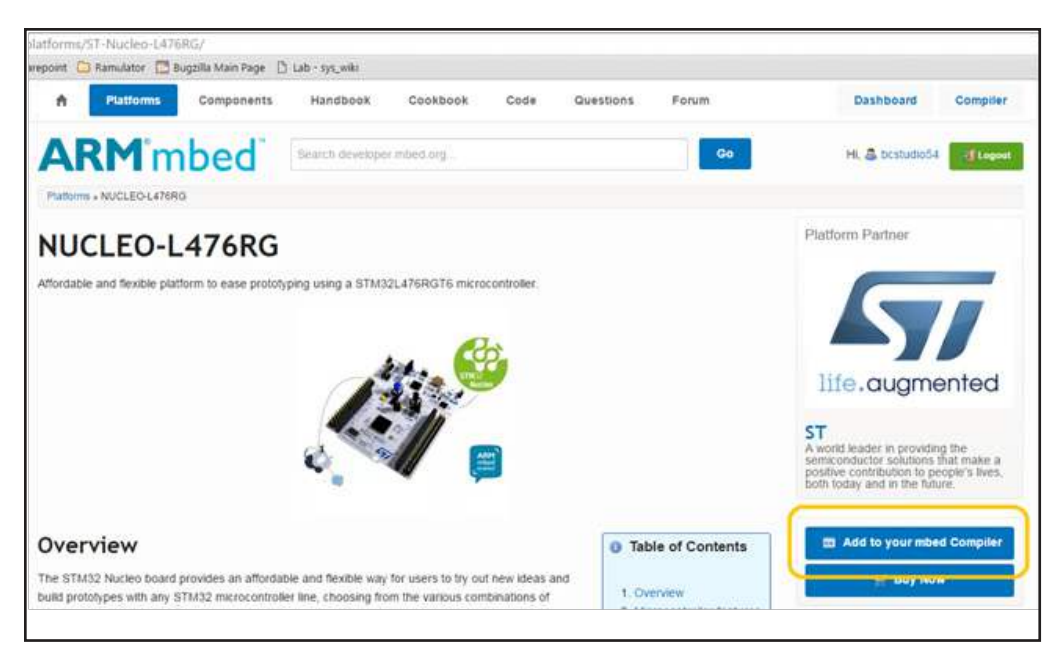

5. The platform will be added to your registered platforms list.

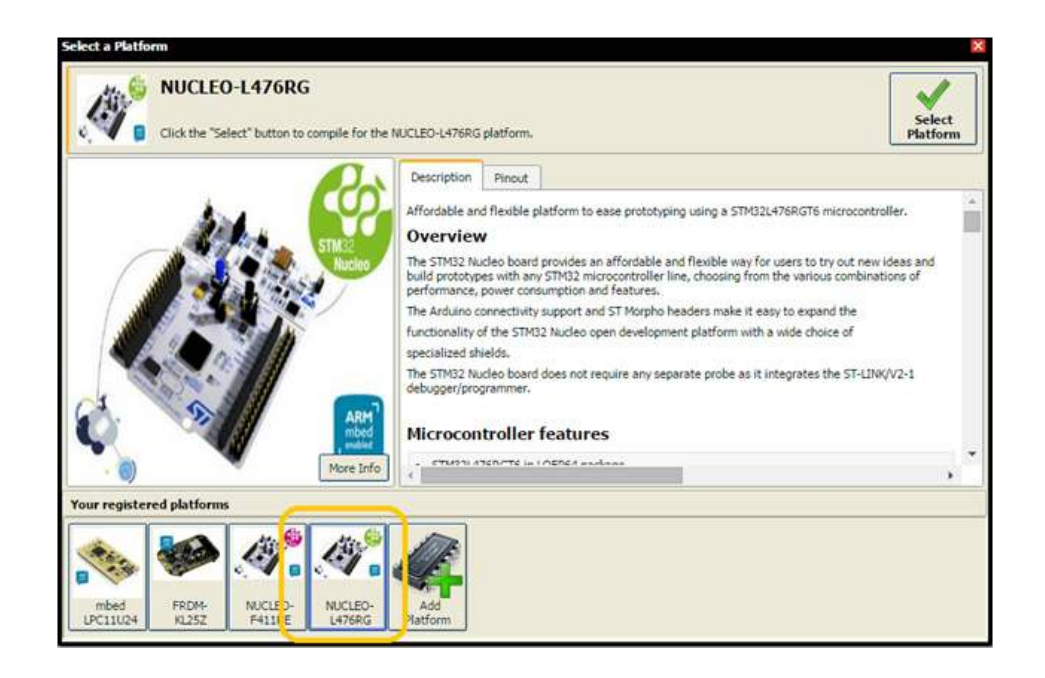

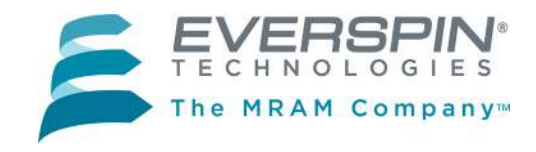

# Setup (Continued)

# Step 5: Import the Everspin MR10Q010-EVAL1 demonstration program from <u>www.mbed.org</u> to the Program Workspace.

1. In your Workspace, click **Import**.

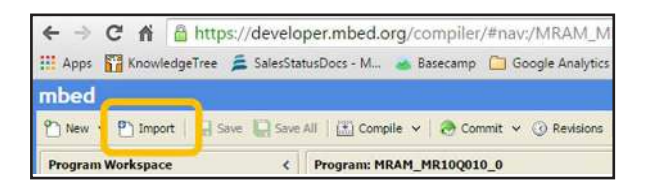

2. The **Import a program** dialog box will open. Click on the **Programs** tab.

| mbed     | Select prop<br>Click here | a program f<br>gram from the lis<br>to import from U | f <b>rom mbe</b><br>t. You can als<br>RL | d.org<br>o drag&drop then               | n in your worksp                   | ace.     | Import! |
|----------|---------------------------|------------------------------------------------------|------------------------------------------|-----------------------------------------|------------------------------------|----------|---------|
| Programs | Libraries                 | Bookmarked                                           | Upload                                   |                                         | Search                             | criteria | Search  |
| Name     |                           | Tags                                                 |                                          | Author                                  | Imports                            | Modified | Descri  |
|          |                           | Pleas<br>Alternatively y                             | e specify crite<br>ou can click tł       | ria to search for o<br>e "Search" butto | on mbed.org.<br>n to list all prog | ams.     |         |

- 3. Search for "MR10Q010-EVAL1" program, select it and click Import!
- 4. The demonstration program will now appear in the Program Workspace.

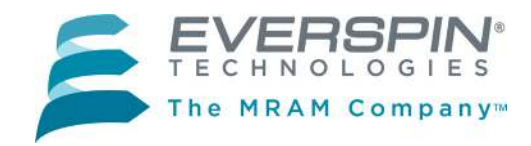

# Setup (Concluded)

## Step 6: Compile the binary file and and load to your MCU evaluation board.

- 1. Highlight the **MRAM\_MR10Q010-EVAL1** program folder in your **Program Workspace** tree in the lefthand column.
- 2. Click **Compile** in the top menu.

| New y Phonest   El San ID San All                                                                                                    |                                                     | /MRAM_MR10Q010-EVAL1      |             |  |  |
|----------------------------------------------------------------------------------------------------|-----------------------------------------------------|---------------------------|-------------|--|--|
| There is the set of the set of th | 🕐 Comple 👻 🕭 Commit 🦄                               | 🛈 Revision   🗠 🗠   M   💩  | N Help      |  |  |
| rogram Workspace c                                                                                                    | Programe /MRAM_MR10Q010-E                           | VAL1                      |             |  |  |
| B 🛃 My Programs                                                                                                    | 7 Tide to filter the list E Match Case E Whole Word |                           |             |  |  |
| H MEAN METOCOLO EVALL                                                                                                    | Name                                                | Size Type                 | Nodified    |  |  |
| mr10g010.h                                                                                                    | main.cop                                            | 18.518 C/C++ Source File  | moments ago |  |  |
| stm329476rg_nucleo_caspl.c                                                                                                    | mr10q010.h                                          | 4.5 kB C/C++ Header File  | moments ago |  |  |
| strid2476rg_nudeo_capi.h                                                                                                    | stm32H76rg_mudeo_ospi.c                             | 28.0 HB C/C++ Source File | moments ago |  |  |
|                                                                                                    | atm329476rg_nudeo_ospi.h                            | 5.4 kB C/C++ Header File  | momenta ago |  |  |
|                                                                                                    | mbed                                                | Library Build             | moments ago |  |  |

- 3. The program will be compiled and the binary (.bin) file created will automatically be downloaded to your computer's designated download location.
- 4. Drag and drop the binary file into the host board drive that you created in **Step 2.** When the file is dropped into the folder, your MCU host board will begin to program. The LED on you host board may blink a few times to confirm that the program is loading. When the program is fully loaded, the binary file will automatically delete from your MCU host board drive.

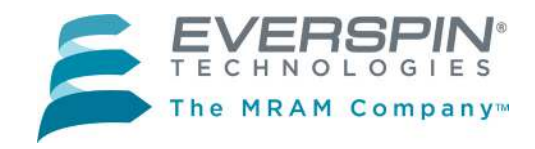

## **Run the Demonstration**

#### **Step 1:** Use a terminal emulator to run the demonstration.

- 1. Use your favorite terminal emulator. For this example, we used the Tera Term emulator from SourceForge at <u>http://en.osdn.jp/projects/ttssh2/releases/.</u>
- 2. After installing, open Tera Term and select the serial port associated with your host board to create a new connection.

| ◯ TCP/ <u>I</u> P | Hos <u>t</u> : | myhost.exan                                                                     | nple.com                               |                 | - |
|-------------------|----------------|---------------------------------------------------------------------------------|----------------------------------------|-----------------|---|
|                   | Service:       | <ul> <li>✓ History</li> <li>○ Telnet</li> <li>● SSH</li> <li>○ Other</li> </ul> | TCP <u>p</u> o<br>SSH <u>v</u> ersion: | rt#: 22<br>SSH2 | • |
|                   |                | O Outer                                                                         | Proto <u>c</u> ol:                     | UNSPEC          | * |
| Serial            | Po <u>r</u> t: | COM3: STMI                                                                      | croelectronics S                       | TLink Virtu     | • |

- 3. Configure the serial port under **Setup->Serial port with: 115200 baud, 8-N-1**.
- 4. Press any key on the keyboard or the **Reset** button on your MCU host board to run the demonstration and view the demonstration output on the terminal emulator.

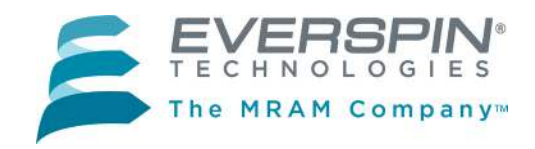

MR10Q010-EVAL1

**Everspin Quad SPI MRAM Evaluation Board User Guide** 

## **Run the Demonstration (Concluded)**

- 5. The evaluation program demonstrates the following features of the MR10Q010 device:
  - Read and decode JEDEC ID
  - Tamper detection bits
  - Nonvolatile test count
  - Performance measurements of SPI, Quad SPI, QPI and XIP modes of operation

| 😃 COM8:115200baud - Tera Term VT                                                                                                    | × |
|----------------------------------------------------------------------------------------------------|---|
| <u>Eile Edit Setup Control Window H</u> elp                                                                                                    |   |
| Everspin Technologies   <br>   The MRAM Company                                                                                                    | * |
| MR10Q010 mbed Example   <br>   1Mb MRAM, 40MHz SPI                                                                                                    |   |
| <pre>=Initializing SystemDone!<br/>JEDEC ID = 0x 76bililil<br/>Manufacturer = Everspin Technologies Inc<br/>Technology = Toggle MRAM<br/>Interface = Quad IO SPI<br/>Speed = 104MHz<br/>Density = 1Mbit<br/>Uoltage = 3.3U UDD / 1.8U UDDQ<br/>Die Rev = A<br/>MRAM Read: Show Test Count<br/>c0 c0 c0 c0 c0 c0 c0 c0 c0 c0 c0 c0 c0 c</pre> |   |
| NRAM reading (and error checking)                                                                                                    |   |
| Time: 0.129291 s Rate: 990.014771 KBytes/sec                                                                                                    |   |
| QSPI Mode Write/Read time for 1048576 bits @ 40MHz:                                                                                                    | - |

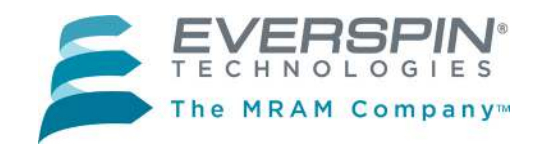

## **Export the Demonstration Code to Other Toolchains**

#### You may export the demonstration code to work with other ARM-based toolchains.

- 1. Once you have the Everspin MR10Q010-EVAL1 example program loaded into ARM mbed you may export it for development in production ARM tool chains.
- 2. Right click on the MRAM\_MR10Q010-EVAL1 program in the left column of the workspace and select **Export Program**.
- 3. Using **Export Target** and **Export Toolchain** in the dialog box, pick the target MCU host board and Toolchain for export and click on the **Export** button. The Everspin MR10Q010-EVAL1 example code will be exported to the tool chain you selected.

| mbed                                |                               | /MRAM_MR100                                                                   | Q010-EVAL1          |                       |                                     |  |
|-------------------------------------|-------------------------------|-------------------------------------------------------------------------------|---------------------|-----------------------|-------------------------------------|--|
| 🎦 New 👻 🎦 Import   🔚 Save 📳 Save Al | II   🖺 Compile 🗸   🕭 Commit   | 👻 🕜 Revision   🗠 😋   🏘   🗞                                                    | 🔧   🏥 Help          |                       | NUCLEO-L476RG 🐠                     |  |
| Program Workspace <                 | Program: /MRAM_MR10Q010-EVAL1 |                                                                               |                     |                       | Program Details                     |  |
| E My Programs                       | Type to filter the list       | 📄 Match Case 📄 Whole Word                                                     |                     | 🔍 Find                | Summary Build                       |  |
| H MRAM_MR10Q010-EVAL1               | Name                          | Size Type                                                                     | Modified            |                       | Name MRAM MR100010-EVAL1            |  |
|                                     | main.cpp                      | 18.5 kB C/C++ Source File                                                     | 4 days, 5 hours ago |                       | Created 4 days, 5 hours ago         |  |
|                                     | mr10q010.h                    | 4.6 kB C/C++ Header File                                                      | 4 days, 5 hours ago |                       | Last Modified 4 days, 5 hours ago   |  |
|                                     | stm32l476rg_nucleo_qspi.c     | 28.0 kB C/C++ Source File                                                     | 4 days, 5 hours ago |                       | Last Built Never                    |  |
|                                     | stm32l476rg_nucleo_qspi.h     | Export program                                                                | ×                   |                       | Revision no revisions               |  |
|                                     | 🐼 mbed                        | Francisk and and and an                                                       |                     |                       | Status uncommitted changes          |  |
|                                     |                               | This will export program "MRAM_MR100<br>specified target board and toolchain. | 010-EVAL1" for the  |                       | A The documentation is out of date  |  |
|                                     |                               | Export Target: NUCLEO-L476                                                    | RG 👻                |                       | Update 🕭 Commit 🔞 Revisions         |  |
|                                     |                               | Export Toolchain: 🔣 Keil uVision4                                             | •                   |                       | 🖶 Export 🕘 Publish 😔 Homepage       |  |
|                                     |                               |                                                                               | Saut Court          |                       | Description                         |  |
|                                     | Compile output for program: I | L                                                                             | Export Cancel       | Ver                   | bose Errors: 0 Warnings: 0 Infos: 0 |  |
|                                     | Description                   |                                                                               |                     | Error Number Resource | In Folder Location                  |  |
|                                     | Compile Output Find Results   | Netifications                                                                 |                     |                       |                                     |  |
|                                     |                               |                                                                               |                     |                       |                                     |  |
| Ready.                              |                               |                                                                               |                     |                       | INS LES                             |  |

#### **Questions?**

We are here to help. Please use the Information Request on our web site to let us know how we can be of assistance.

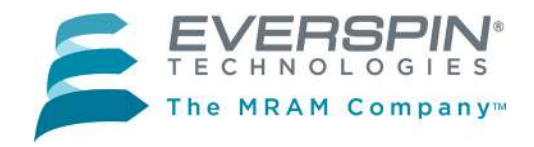

# MR10Q010-EVAL1

Everspin Quad SPI MRAM Evaluation Board User Guide

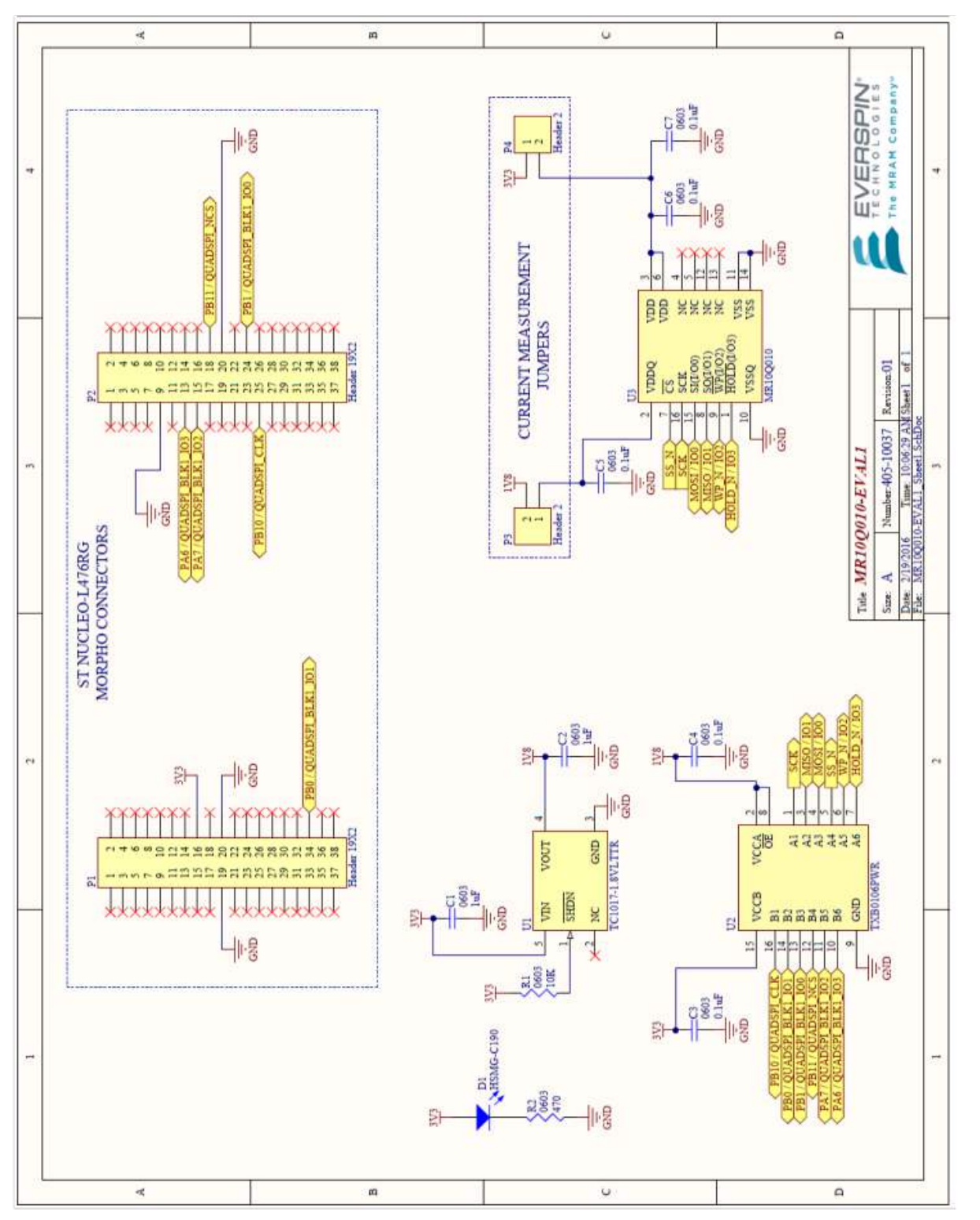

## Appendix A: MR10Q010-EVAL1 Schematic

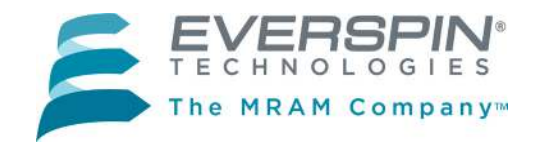

## Appendix A (Cont'd): MR10Q010-EVAL1 PCB Layout

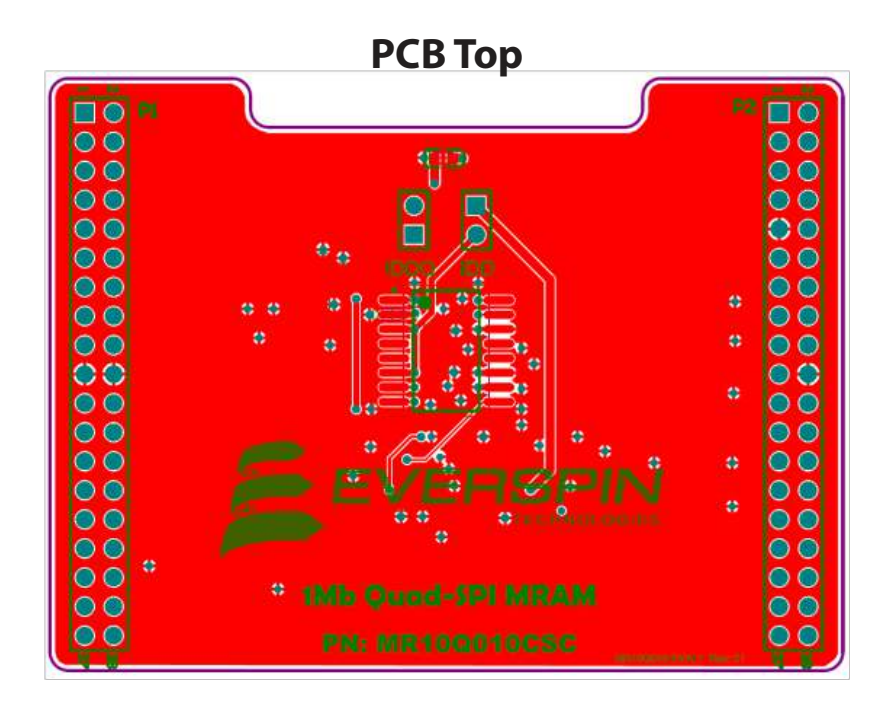

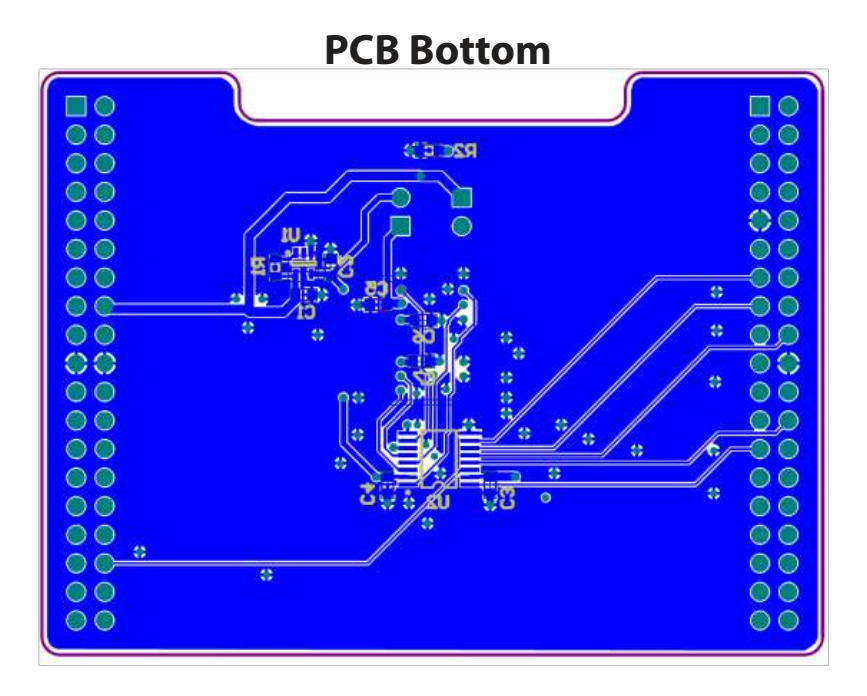

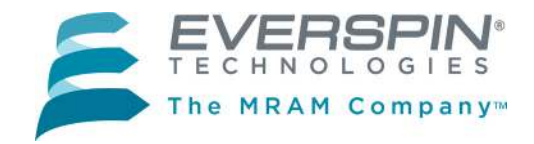

#### **REVISION HISTORY**

| Revision | Date                 | Description of Change                      |
|----------|----------------------|--------------------------------------------|
| 1.0      | February 24,<br>2016 | Initial Release MR10Q010-EVAL1 User Guide. |

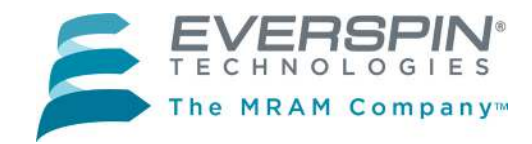

## **HOW TO REACH US**

## **Everspin Technologies, Inc.**

Home Page: www.everspin.com

#### **World Wide Information Request**

#### WW Headquarters - Chandler, AZ

1347 N. Alma School Road, Suite 220 Chandler, Arizona 85224 Tel: +1-877-480-MRAM (6726) Local Tel: +1-480-347-1111

Fax: +1-480-347-1175

**Europe, Middle East and Africa** Everspin Sales Office

Tel: +49 8168 998019

#### Japan

Everspin Sales Office Tel: +1 (719) 650-5012

#### **Asia Pacific**

Everspin Sales Office Tel: +86-136-0307-6129 Fax: +1-480-347-1175

Filename: MR10Q010QuadSPEvaluationBoardGuideRevision1022416

Information in this document is provided solely to enable system and software implementers to use Everspin Technologies products. There are no express or implied licenses granted hereunder to design or fabricate any integrated circuit or circuits based on the information in this document. Everspin Technologies reserves the right to make changes without further notice to any products herein. Everspin makes no warranty, representation or guarantee regarding the suitability of its products for any particular purpose, nor does Everspin Technologies assume any liability arising out of the application or use of any product or circuit, and specifically disclaims any and all liability, including without limitation consequential or incidental damages. "Typical" parameters, which may be provided in Everspin Technologies data sheets and/or specifications can and do vary in different applications and actual performance may vary over time. All operating parameters including "Typicals" must be validated for each customer application by customer's technical experts. Everspin Technologies does not convey any license under its patent rights nor the rights of others. Everspin Technologies products are not designed, intended, or authorized for use as components in systems intended for surgical implant into the body, or other applications intended to support or sustain life, or for any other application in which the failure of the Everspin Technologies product could create a situation where personal injury or death may occur. Should Buyer purchase or use Everspin Technologies products for any such unintended or unauthorized application, Buyer shall indemnify and hold Everspin Technologies and its officers, employees, subsidiaries, affiliates, and distributors harmless against all claims, costs, damages, and expenses, and reasonable attorney fees arising out of, directly or indirectly, any claim of personal injury or death associated with such unintended or unauthorized use, even if such claim alleges that Everspin Technologies was negligent regarding the design or manufacture of the part. Everspin<sup>™</sup> and the Everspin logo are trademarks of Everspin Technologies, Inc. All other product or service names are the property of their respective owners. Copyright © 2016 Everspin Technologies, Inc.

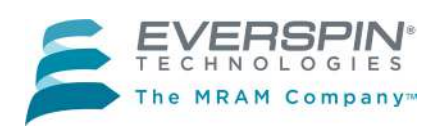